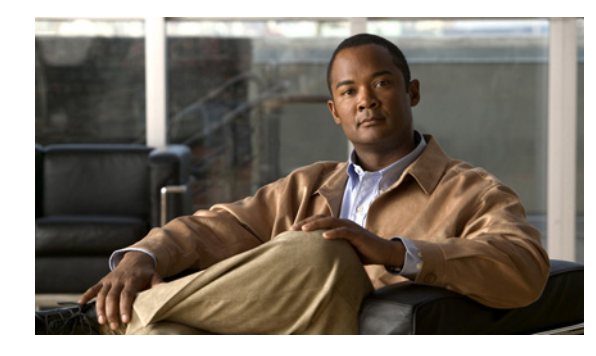

CHAPTER

# Cisco Unified IP Phone でのモデル情報、 ステータス、および統計の表示

この章では、Cisco Unified IP Phone 7962G/7942Gの次のメニューと画面を使用して、電話機モデル 情報、ステータス メッセージ、およびネットワーク統計を表示する方法について説明します。

- [モデル情報 (Model Information)] 画面:電話機のハードウェアおよびソフトウェアの情報を表示します。詳細については、「モデル情報画面」(P.7-2) を参照してください。
- [ステータス(Status)]メニュー:ステータスメッセージ、ネットワーク統計、ファームウェア バージョン、および拡張モジュール情報を表示する画面にアクセスできます。詳細については、 「ステータスメニュー」(P.7-2)を参照してください。
- [コールの統計(Call Statistics)] 画面:現在のコールのカウンタおよび統計情報を表示します。 詳細については、「コールの統計画面」(P.7-15)を参照してください。

これらの画面の情報を使用すると、電話機の動作をモニタリングしたり、トラブルシューティングをサポートしたりすることができます。

また、この情報の大部分や、その他の関連情報は、電話機の Web ページを介してリモートに取得する こともできます。詳細については、第 8 章「Cisco Unified IP Phone のリモート モニタリング」を参照 してください。

Cisco Unified IP Phone 7962G/7942G のトラブルシューティングの詳細については、第9章「トラブルシューティングとメンテナンス」を参照してください。

この章は、次の内容で構成されています。

- 「モデル情報画面」(P.7-2)
- 「ステータス メニュー」(P.7-2)
- 「コールの統計画面」(P.7-15)

# モデル情報画面

[モデル情報(Model Information)] 画面には、表 7-1 に記載されたオプションが含まれます。

[モデル情報(Model Information)] 画面を表示するには、設定ボタンを押して[モデル情報(Model Information)]を選択します。

[モデル情報(Model Information)] 画面を終了するには、[終了(Exit)] ソフトキーを押します。

#### 表 7-1 モデル情報の設定

| オプション                                     | 説明                                                                                                    | 変更方法                                                                                                    |
|-------------------------------------------|----------------------------------------------------------------------------------------------------|----------------------------------------------------------------------------------------------------|
| モデル番号 (Model<br>Number)                   | 電話機のモデル番号。                                                                                                    | 表示専用 (設定不可)                                                                                                    |
| MAC アドレス<br>(MAC Address)                 | 電話機の Media Access Control (MAC; メ<br>ディア アクセス制御) アドレス。                                                        | 表示専用 (設定不可)                                                                                                    |
| ロード ファイル<br>(Load File)                   | 電話機上で動作する、出荷時にインストール<br>済みのロード ID。                                                                            | 表示専用(設定不可)                                                                                                    |
| 起動ロード ID<br>(Boot Load ID)                | 電話機上で動作する、出荷時にインストール<br>済みのロード ID。                                                                            | 表示専用(設定不可)                                                                                                    |
| シリアル番号<br>(Serial Number)                 | 電話機のシリアル番号。                                                                                                   | 表示専用(設定不可)                                                                                                    |
| MIC                                       | Manufacturing Installed Certificate (MIC; 製造元でインストールされる証明書)(セキュ<br>リティ機能に使用される)が電話機にインス<br>トールされているかどうかを示します。 | 電話機の MIC の管理方法の詳細については、『 <i>Cisco Unified Communications Manager Security Guide</i> 』の「Using the Certificate Authority Proxy Function」を参照してください。   |
| LSC                                       | Locally Significant Certificate (LSC; ローカ<br>ルで有効な証明書) (セキュリティ機能に使<br>用される) が電話機にインストールされてい<br>るかどうかを示します。    | 電話機の LSC の管理方法の詳細については、『Cisco<br>Unified Communications Manager Security Guide』の<br>「Using the Certificate Authority Proxy Function」を参<br>照してください。 |
| コール制御プロトコ<br>ル (Call Control<br>Protocol) | 電話機が使用するコール制御プロトコルを示<br>します。                                                                                  | 「さまざまなプロトコルを用いた Cisco Unified IP<br>Phone の使用」 (P.2-12) を参照してください。                                                                                 |

# ステータス メニュー

[ステータス (Status)]メニューを表示するには、設定ボタンを押して[ステータス (Status)]を選択 します。[ステータス (Status)]メニューを終了するには、[終了 (Exit)]ソフトキーを押します。

[ステータス(Status)]メニューには、次のオプションがあります。これらのオプションを使用して、 電話機とその操作に関する情報を確認できます。

- ステータス メッセージ: [ステータス メッセージ(Status Messages)] 画面を表示します。この画面には、重要なシステム メッセージのログが表示されます。詳細については、「ステータス メッセージ画面」(P.7-3)を参照してください。
- ネットワーク統計: [ネットワーク統計(Network Statistics)] 画面を表示します。この画面には、 イーサネットトラフィックの統計が表示されます。詳細については、「ネットワーク統計画面」 (P.7-10)を参照してください。

- ファームウェアのバージョン:[ファームウェアのバージョン (Firmware Versions)]画面を表示します。この画面には、電話機で実行中のファームウェアに関する情報が表示されます。詳細については、「ファームウェアバージョン画面」(P.7-13)を参照してください。
- 拡張モジュール:[拡張モジュール(Expansion Modules)]画面を表示します。この画面には、 Cisco Unified IP Phone Expansion Module(電話機に接続されている場合)に関する情報が表示されます。詳細については、「拡張モジュールのステータス画面」(P.7-14)を参照してください。

### ステータス メッセージ画面

[ステータス メッセージ(Status Messages)] 画面には、電話機が生成した最新のステータス メッセージが、10 件表示されます。この画面には、電話機の起動が完了していない場合も含めて、いつでもアクセスできます。表 7-2 では、表示されるステータス メッセージについて説明します。この表には、エラーへの対処方法も記載されています。

[ステータス メッセージ (Status Messages)] 画面を表示するには、次の手順を実行します。

#### 手順

- **ステップ1 設定**ボタンを押します。
- **ステップ2** [ステータス (Status)]を選択します。
- ステップ3 [ステータス メッセージ (Status Messages)]を選択します。

現在のステータス メッセージを削除するには、[クリア (Clear)] ソフトキーを押します。

[ステータス メッセージ(Status Messages)]画面を終了するには、[終了(Exit)]ソフトキーを押します。

| メッセージ         | 説明                              | 説明と対処方法             |
|---------------|---------------------------------|---------------------|
| BOOTP サーバが使用さ | 電話機は、Dynamic Host Configuration | なし。これは単なる情報メッセージです。 |
| れています(BootP   | Protocol(DHCP; ダイナミック ホスト       |                     |
| server used)  | コンフィギュレーション プロトコル)              |                     |
|               | サーバからではなく、Bootstrap             |                     |
|               | Protocol(BootP; ブートストラップ プ      |                     |
|               | ロトコル)サーバから IP アドレスを取            |                     |
|               | 得しました。                          |                     |

| メッセージ                                                | 説明                                                                                         | 説明と対処方法                                                                                                    |
|------------------------------------------------------|--------------------------------------------------------------------------------------------|----------------------------------------------------------------------------------------------------|
| CFG ファイルが見つかり<br>ません (CFG file not<br>found)         | 該当する名前のデフォルト設定ファイ<br>ルが、Trivial File Transfer Protocol<br>(TFTP) サーバ上で見つかりませんで<br>した。      | 電話機用の設定ファイルは、電話機が Cisco<br>Unified Communications Manager データベースに追<br>加されたときに作成されます。該当する電話機が<br>Cisco Unified Communications Manager データベー<br>スに追加されていない場合、TFTP サーバでは「CFG<br>ファイルが見つかりません (CFG File Not Found)」と<br>いう応答が生成されます。 |
|                                                      |                                                                                            | <ul> <li>電話機が Cisco Unified Communications<br/>Manager に登録されていません。</li> </ul>                                                                                                    |
|                                                      |                                                                                            | 電話機の自動登録を使用しない場合は、電話機<br>を手動で Cisco Unified Communications<br>Manager に追加する必要があります。詳細につ<br>いては、「Cisco Unified CM の管理による電話機<br>の追加」(P.2-11)を参照してください。                                                                             |
|                                                      |                                                                                            | • DHCP を使用している場合は、DHCP サーバが<br>正しい TFTP サーバを指定していることを確認<br>します。                                                                                                    |
|                                                      |                                                                                            | <ul> <li>スタティック IP アドレスを使用している場合<br/>は、TFTP サーバの設定を確認します。TFTP<br/>サーバの割り当ての詳細については、「ネット<br/>ワークの設定メニュー」(P.4-6)を参照してくだ<br/>さい。</li> </ul>                                                                                         |
| CFG TFTP サイズ エラー<br>(CFG TFTP Size Error)            | 電話機のファイル システムに対して、<br>設定ファイルが大きすぎます。                                                       | 電話機の電源投入サイクルを実行します。                                                                                                    |
| チェックサム エラー<br>(Checksum Error)                       | ダウンロードされたソフトウェア ファ<br>イルが破損しています。                                                          | 電話機のファームウェアの新しいコピーを取得し、<br>TFTPPath ディレクトリに置きます。このディレク<br>トリにファイルをコピーするのは、TFTP サーバの<br>ソフトウェアが終了しているときだけにしてくださ<br>い。それらのソフトウェアの実行中にファイルをコ<br>ピーすると、ファイルが破損する可能性があります。                                                            |
| CTL と ITL がインストー<br>ルされました(CTL and<br>ITL installed) | 電話機に Certificate Trust List (CTL)<br>ファイルおよび Identity Trust List<br>(ITL; 証明書信頼リスト) ファイルがイ | なし。これは単なる情報メッセージです。CTL ファ<br>イルと ITL ファイルのどちらも、過去にインストー<br>ルされていません。                                                                                                    |
|                                                      | レストールされています。                                                                               | CTL ファイルの詳細については、『Cisco Unified<br>Communications Manager Security Guide』を参照し<br>てください。                                                                                                    |
| CTL がインストールされ<br>ました(CTL installed)                  | 電話機に CTL ファイルがインストール<br>されています。                                                            | なし。これは単なる情報メッセージです。CTL ファ<br>イルは過去にインストールされていません。                                                                                                    |
|                                                      |                                                                                            | CTL ファイルの詳細については、『Cisco Unified<br>Communications Manager Security Guide』を参照し<br>てください。                                                                                                    |

| メッセージ                                                              | 説明                                                                            | 説明と対処方法                                                                                                    |
|--------------------------------------------------------------------|-------------------------------------------------------------------------------|----------------------------------------------------------------------------------------------------|
| DHCP タイムアウト<br>(DHCP timeout)                                      | DHCP サーバが応答しませんでした。                                                           | <ul> <li>ネットワークがビジー状態になっている:ネットワークのロードが減少すると、このエラーは<br/>自動的に解決します。</li> </ul>                                                                                                    |
|                                                                    |                                                                               | <ul> <li>DHCP サーバと電話機との間にネットワーク接続<br/>がない:ネットワーク接続を確認してください。</li> </ul>                                                                                                    |
|                                                                    |                                                                               | <ul> <li>DHCP サーバがダウンしている: DHCP サーバの設定を確認してください。</li> </ul>                                                                                                    |
|                                                                    |                                                                               | <ul> <li>エラーが続く:スタティック IP アドレスの割り<br/>当てを検討してください。スタティック IP アド<br/>レスの割り当ての詳細については、「ネットワー<br/>クの設定メニュー」(P.4-6)を参照してください。</li> </ul>                                                                                                 |
| ダイヤル プランの解析エ<br>ラー(Dialplan Parsing<br>Error)                      | 電話機が dialplan XML ファイルを正常<br>に解析できませんでした。                                     | TFTP でダウンロードされた dialplan XML ファイル<br>に問題があります。                                                                                                    |
| (Session Initiation<br>Protocol (SIP; セッショ<br>ン開始プロトコル) 電話<br>機のみ) |                                                                               |                                                                                                    |
| 無効(Disabled)                                                       | 802.1X 認証が電話機で無効になって<br>いる。                                                   | <ul> <li>電話機の[設定 (Settings)]&gt;[セキュリティ設定</li> <li>(Security Configuration)]&gt;[802.1x 認証 (802.1X</li> <li>Authentication)]オプションを使用して、802.1x を</li> <li>有効にできます。詳細については、「802.1X 認証お</li> <li>よびステータス」(P.4-48)を参照してください。</li> </ul> |
| DNS タイムアウト (DNS<br>timeout)                                        | Domain Name System(DNS; ドメイン<br>ネーム システム)サーバが応答しませ<br>んでした。                   | <ul> <li>ネットワークがビジー状態になっている:ネットワークのロードが減少すると、このエラーは<br/>自動的に解決します。</li> </ul>                                                                                                    |
|                                                                    |                                                                               | <ul> <li>DNS サーバと電話機との間にネットワーク接続<br/>がない:ネットワーク接続を確認してください。</li> </ul>                                                                                                    |
|                                                                    |                                                                               | <ul> <li>DNS サーバがダウンしている:DNS サーバの設定を確認してください。</li> </ul>                                                                                                    |
| DNS 不明ホスト(DNS<br>unknown host)                                     | DNS が TFTP サーバまたは Cisco<br>Unified Communications Manager の名<br>前を解決できませんでした。 | <ul> <li>TFTP サーバまたは Cisco<br/>Unified Communications Manager のホスト名<br/>が、DNS で正しく設定されていることを確認し<br/>ます。</li> </ul>                                                                                                    |
|                                                                    |                                                                               | <ul> <li>ホスト名ではなく、IP アドレスの使用を検討します。</li> </ul>                                                                                                    |
| IP が重複しています<br>(Duplicate IP)                                      | 電話機に割り当てられた IP アドレスを、<br>別のデバイスが使用しています。                                      | <ul> <li>電話機にスタティック IP アドレスがある場合<br/>は、重複した IP アドレスを割り当てていないか<br/>どうかを確認します。詳細については、「ネット<br/>ワークの設定メニュー」(P.4-6)を参照してくだ<br/>さい。</li> </ul>                                                                                           |
|                                                                    |                                                                               | <ul> <li>DHCP を使用している場合は、DHCP サーバの<br/>設定を確認します。</li> </ul>                                                                                                    |

| メッセージ                               | 説明                                                                                      | 説明と対処方法                                                                                                    |
|-------------------------------------|-----------------------------------------------------------------------------------------|----------------------------------------------------------------------------------------------------|
| CTL および ITL ファイル                    | CTL および ITL ファイルを削除中です。                                                                 | なし。これは単なる情報メッセージです。                                                                                                    |
| を削除中(Erasing CTL<br>and ITL files)  |                                                                                         | CTL ファイルまたは ITL ファイルの詳細について<br>は、『 <i>Cisco Unified Communications Manager</i><br><i>Security Guide</i> 』を参照してください。                                                                                                    |
| ロケールの更新エラー<br>(Error update locale) | 1 つまたは複数のローカリゼーション<br>ファイルが、TFTPPath ディレクトリで<br>見つからなかったか、または無効でし<br>た。ロケールは変更されませんでした。 | [Cisco Unified Communications オペレーティングシ<br>ステムの管理(Cisco Unified Operating System<br>Administration)]ページで、次のファイルが TFTP<br>File Management のサブディレクトリにあることを<br>確認します。                                                                  |
|                                     |                                                                                         | <ul> <li>ネットワーク ロケールと同じ名前のサブディレ<br/>クトリ内にあるファイル</li> </ul>                                                                                                    |
|                                     |                                                                                         | – tones.xml                                                                                                    |
|                                     |                                                                                         | <ul> <li>ユーザロケールと同じ名前のサブディレクトリ<br/>内にあるファイル</li> </ul>                                                                                                    |
|                                     |                                                                                         | – glyphs.xml                                                                                                    |
|                                     |                                                                                         | – dictionary.xml                                                                                                    |
|                                     |                                                                                         | – kate.xml                                                                                                    |
| 失敗 (Failed)                         | 電話機は 802.1x トランザクションを試<br>みましたが、認証に失敗しました。                                              | 認証の失敗は、一般的に次のいずれかが原因です。                                                                                                    |
|                                     |                                                                                         | <ul> <li>電話機または認証サーバに共有秘密が設定され<br/>ていない</li> </ul>                                                                                                    |
|                                     |                                                                                         | <ul> <li>電話機に設定されている共有秘密と認証サーバ<br/>に設定されている共有秘密が一致しない</li> </ul>                                                                                                    |
|                                     |                                                                                         | • 電話機が認証サーバで設定されていない                                                                                                    |
| ファイルの認証が失敗し<br>ました(File auth error) | 電話機が署名付きファイルのシグニチャ<br>を検証しようとしたときにエラーが発生<br>しました。このメッセージには、失敗し<br>たファイルの名前が含まれています。     | <ul> <li>ファイルが破損しています。ファイルが電話機の設定ファイルであれば、Cisco Unified CMの管理を使用して、電話機を Cisco<br/>Unified Communications Manager データベースから削除します。次に、Cisco Unified CMの管理を使用して、電話機を再び Cisco<br/>Unified Communications Manager データベースに追加します。</li> </ul> |
|                                     |                                                                                         | <ul> <li>CTL ファイルに問題があります。また、ファイ<br/>ルを取得したサーバのキーが正しくありません。<br/>この場合、CTL クライアントを実行して CTL<br/>ファイルをアップデートします。このファイル<br/>に適切な TFTP サーバが記載されていることを<br/>確認してください。</li> </ul>                                                            |
| ファイルが見つかりませ<br>ん(File not found)    | 電話機は、設定ファイルに指定された電<br>話機のロード ファイルを、TFTP サーバ<br>で見つけられませんでした。                            | [Cisco Unified Communications オペレーティングシ<br>ステムの管理 (Cisco Unified Operating System<br>Administration)]ページで、電話機のロードファイ<br>ルが TFTP サーバに存在し、設定ファイルのエント<br>リが正しいことを確認してください。                                                             |

| メッセージ                                       | 説明                                                                                 | 説明と対処方法                                                                                                    |
|---------------------------------------------|------------------------------------------------------------------------------------|----------------------------------------------------------------------------------------------------|
| IP アドレスが解放されま<br>した(IP address<br>released) | 電話機が IP アドレスを解放するように<br>設定されています。                                                  | 電話機の電源投入サイクルを実行するか、または<br>DHCP アドレスをリセットするまで、電話機はアイ<br>ドル状態のままになります。詳細については、「ネッ<br>トワークの設定メニュー」(P.4-6)を参照してくだ<br>さい。                                                                                           |
| ITL がインストールされ<br>ました(ITL installed)         | 電話機に ITL ファイルがインストール<br>されています。                                                    | なし。これは単なる情報メッセージです。ITL ファ<br>イルは過去にインストールされていません。                                                                                                    |
|                                             |                                                                                    | ITL ファイルの詳細については、『Cisco Unified<br>Communications Manager Security Guide』を参照し<br>てください。                                                                                                    |
| 認証のロードに失敗                                   | 電話機が設定ファイルをロードできませ                                                                 | 次の項目を確認してください。                                                                                                    |
| (Load Auth Failed)                          | んでした。                                                                              | <ul> <li>正しいバージョンの設定ファイルがそのサーバ<br/>に存在すること。</li> </ul>                                                                                                    |
|                                             |                                                                                    | <ul> <li>ダウンロードしているロードファイルが、変更<br/>または名前変更されていないこと。</li> </ul>                                                                                                    |
|                                             |                                                                                    | <ul> <li>電話機のロードタイプに互換性があること。たとえば、DEV ロード設定ファイルを REL 対応の電話機に配置することはできません。</li> </ul>                                                                                                    |
| ロード ID が正しくありま<br>せん(Load ID incorrect)     | ソフトウェア ファイルのロード ID のタ<br>イプが間違っています。                                               | 電話機に割り当てられたロード ID を確認してください(Cisco Unified Communications Manager で、[デバイス (Device)]>[電話(Phone)]の順に選択します)。ロード ID が正しく入力されていることを確認してください。                                                                         |
| 拒否された HC のロード<br>(Load rejected HC)         | ダウンロードされたアプリケーションに<br>は、電話機のハードウェアとの互換性が<br>ありません。                                 | あるバージョンのソフトウェアをこの電話機にインス<br>トールしようとし、それがこの新しい電話機のハード<br>ウェア変更に対応していない場合に発生します。                                                                                                    |
|                                             |                                                                                    | 電話機に割り当てられたロード ID を確認してくだ<br>さい(Cisco Unified Communications Manager で、<br>[デバイス(Device)]>[電話(Phone)]の順に選<br>択します)。電話機に表示されるロード ID を再入力<br>してください。電話機の設定の確認方法については、<br>「ファームウェア バージョン画面」(P.7-13)を参照<br>してください。 |
| ロード サーバが無効です<br>(Load Server is invalid)    | [ロード サーバ(Load Server)] オプ<br>ションに指定された TFTP サーバの<br>IP アドレスまたは名前が無効であるこ<br>とを示します。 | [ロードサーバ (Load Server)]設定が無効です。<br>ロードサーバは、電話機をアップグレードするため<br>のファームウェアの取得先である TFTP サーバの IP<br>アドレスまたは名前を指定します。                                                                                                  |
|                                             |                                                                                    | [ロード サーバ (Load Server)]のエントリを確認し<br>てください (Cisco Unified CM の管理で、[デバイス<br>(Device)]>[電話 (Phone)]の順に選択します)。                                                                                                    |

ステータス メニュー

| メッセージ                                               | 説明                                                                           | 説明と対処方法                                                                                                    |
|-----------------------------------------------------|------------------------------------------------------------------------------|----------------------------------------------------------------------------------------------------|
| デフォルト ルータがあり<br>ません(No default<br>router)           | DHCP またはスタティックの設定で、<br>デフォルト ルータが指定されていませ<br>んでした。                           | <ul> <li>電話機にスタティック IP アドレスがある場合は、<br/>デフォルトルータが設定されているかどうかを<br/>確認します。詳細については、「ネットワークの<br/>設定メニュー」(P.4-38)を参照してください。</li> </ul>                                                    |
|                                                     |                                                                              | <ul> <li>DHCP を使用している場合は、DHCP サーバで<br/>デフォルト ルータが指定されていません。<br/>DHCP サーバの設定を確認してください。</li> </ul>                                                                                    |
| DNS サーバ IP がありま<br>せん (No DNS server IP)            | DHCP またはスタティック IP の設定で、<br>DNS サーバの名前は指定されているが、<br>アドレスが指定されていませんでした。        | <ul> <li>電話機にスタティック IP アドレスがある場合<br/>は、DNS サーバが設定されているかどうかを確<br/>認します。詳細については、「ネットワークの設<br/>定メニュー」(P.4-6)を参照してください。</li> </ul>                                                      |
|                                                     |                                                                              | <ul> <li>DHCP を使用している場合は、DHCP サーバで<br/>DNS サーバが指定されていません。DHCP サー<br/>バの設定を確認してください。</li> </ul>                                                                                      |
| 信頼リストがインストー<br>ルされていません(No<br>Trust List installed) | 証明書信頼リスト (CTL) ファイルまた<br>は Identity Trust List (ITL) が電話機に<br>インストールされていません。 | CTL ファイルが Cisco Unified Communications<br>Manager で設定されておらず、Cisco Unified<br>Communications Manager がデフォルトでセキュリ<br>ティをサポートしないときに発生します。                                              |
|                                                     |                                                                              | CTL ファイルまたは ITL ファイルの詳細について<br>は、『Cisco Unified Communications Manager<br>Security Guide』を参照してください。                                                                                 |
| プログラミング エラー<br>(Programming Error)                  | 電話機のプログラミングに失敗しま<br>した。                                                      | このエラーを解決するには、電話機の電源投入サイ<br>クルを実行します。それでもまだ問題が続く場合は、<br>シスコのテクニカル サポートにお問い合せください。                                                                                                    |
| 成功 - MD5 (Successful -<br>MD5)                      | 電話機は 802.1x トランザクションを試み、認証に成功しました。                                           | 電話機は 802.1 x 認証に成功しました。                                                                                                    |
| TFTP アクセスエラー<br>(TFTP access error)                 | TFTP サーバが、存在しないディレクト<br>リを指定しています。                                           | • DHCP を使用している場合は、DHCP サーバが<br>正しい TFTP サーバを指定していることを確認<br>します。                                                                                                    |
|                                                     |                                                                              | <ul> <li>スタティック IP アドレスを使用している場合<br/>は、TFTP サーバの設定を確認します。TFTP<br/>サーバの割り当ての詳細については、「ネット<br/>ワークの設定メニュー」(P.4-6)を参照してくだ<br/>さい。</li> </ul>                                            |
| TFTP エラー(TFTP<br>error)                             | 電話機が TFTP サーバによって設定され<br>たエラー コードを認識しません。                                    | Cisco TAC に連絡してください。                                                                                                    |
| TFTP ファイルが見つか<br>りません (TFTP file not<br>found)      | 要求されたロード ファイル(.bin)が、<br>TFTPPath ディレクトリで見つかりませ<br>んでした。                     | 電話機に割り当てられたロード ID を確認してくだ<br>さい(Cisco Unified Communications Manager で、<br>[デバイス(Device)]>[電話(Phone)]の順に選<br>択します)。TFTPPath ディレクトリに、このロード<br>ID の名前が付いた.bin ファイルがあることを確認し<br>てください。 |

| メッセージ                                            | 説明                                                                          | 説明と対処方法                                                                                                    |
|--------------------------------------------------|-----------------------------------------------------------------------------|----------------------------------------------------------------------------------------------------|
| TFTP タイムアウト<br>(TFTP timeout)                    | TFTP サーバが応答しませんでした。                                                         | <ul> <li>ネットワークがビジー状態になっている:ネットワークのロードが減少すると、このエラーは<br/>自動的に解決します。</li> </ul>                                                                      |
|                                                  |                                                                             | <ul> <li>TFTP サーバと電話機との間にネットワーク接続<br/>がない:ネットワーク接続を確認してください。</li> </ul>                                                                            |
|                                                  |                                                                             | • TFTP サーバがダウンしている:TFTP サーバの<br>設定を確認してください。                                                                                                    |
| タイムアウト(Timed<br>Out)                             | サプリカントは 802.1x トランザクショ<br>ンを試みましたが、認証にオーセンティ<br>ケータが存在しないためにタイムアウト<br>しました。 | 認証は一般的に、スイッチで 802.1x が設定されてい<br>ない場合にタイムアウトします。                                                                                                    |
| 信頼リストの更新に失敗<br>しました(Trust List<br>update failed) | CTL ファイルおよび ITL ファイルの更<br>新に失敗しました。                                         | 電話機は CTL ファイルおよび ITL ファイルをインス<br>トールしていますが、新しい CTL ファイルおよび<br>ITL ファイルの更新に失敗しました。                                                                  |
|                                                  |                                                                             | 失敗の理由として次が考えられます。                                                                                                    |
|                                                  |                                                                             | <ul> <li>ネットワーク障害。</li> </ul>                                                                                                    |
|                                                  |                                                                             | • TFTP サーバがダウンしていた。                                                                                                    |
|                                                  |                                                                             | <ul> <li>CTL ファイルの署名に使用される新しいセキュ<br/>リティトークン、および、ITL ファイルの署名<br/>に使用される TFTP 証明書が導入されたが、電<br/>話機の現在の CTL ファイルおよび ITL ファイル<br/>には使用できない。</li> </ul> |
|                                                  |                                                                             | <ul> <li>内部的な電話障害。</li> </ul>                                                                                                    |
|                                                  |                                                                             | 解決策として次が考えられます。                                                                                                    |
|                                                  |                                                                             | <ul> <li>ネットワーク接続を確認する。</li> </ul>                                                                                                    |
|                                                  |                                                                             | <ul> <li>TFTP サーバがアクティブで、正常に機能しているかどうかを確認する。</li> </ul>                                                                                            |
|                                                  |                                                                             | <ul> <li>TVS サーバが Cisco Unified Communications<br/>Manager でサポートされている場合は、TVS が<br/>アクティブで、正常に機能しているかどうかを<br/>確認する。</li> </ul>                      |
|                                                  |                                                                             | <ul> <li>セキュリティ トークンおよび TFTP サーバが有<br/>効かどうかを確認する。</li> </ul>                                                                                      |
|                                                  |                                                                             | <ul> <li>上述の解決策がすべて失敗した場合は、手動で<br/>CTL ファイルおよび ITL ファイルを削除し、電<br/>話機をリセットする。</li> </ul>                                                            |
| 信頼リストが更新されま                                      | CTL ファイル、または、ITL ファイル、                                                      | なし。これは単なる情報メッセージです。                                                                                                    |
| した (Trust List updated)                          | あるいはその両方が更新されました。                                                           | 信頼ファイルの詳細については、『Cisco Unified<br>Communications Manager Security Guide』を参照し<br>てください。                                                              |

ステータス メニュー

#### 表 7-2 Cisco Unified IP Phone のステータス メッセージ(続き)

| メッセージ                                                                                      | 説明                                          | 説明と対処方法                                                                                                    |
|--------------------------------------------------------------------------------------------|---------------------------------------------|----------------------------------------------------------------------------------------------------|
| 信頼リストがインストー<br>ルされていません(No<br>Trust List installed)                                        | CTL ファイルまたは ITL ファイルが電<br>話機にインストールされていません。 | 信頼ファイルが Cisco Unified Communications<br>Manager で設定されていません。Cisco Unified<br>Communications Manager はデフォルトではセキュ<br>リティをサポートしません。 |
|                                                                                            |                                             | 信頼ファイルの詳細については、『Cisco Unified<br>Communications Manager Security Guide』を参照し<br>てください。                                           |
| バージョン エラー<br>(Version error)                                                               | 電話機のロード ファイル名が正しくあ<br>りません。                 | 電話機のロード ファイルが適切な名前を持つように<br>してください。                                                                                             |
| 電話機のデバイス名に対<br>応する XmlDefault<br>(XmlDefault<br>corresponding to the<br>phone device name) | 設定ファイルの名前。                                  | なし。これは、電話機の設定ファイルの名前を示す<br>情報メッセージです。                                                                                           |

## ネットワーク統計画面

[ネットワーク統計(Network Statistics)] 画面には、電話機およびネットワークのパフォーマンスに 関する情報が表示されます。表 7-3 は、この画面に表示される情報を示しています。

[ネットワーク統計 (Network Statistics)] 画面を表示するには、次の手順を実行します。

#### 手順

- **ステップ1 設定**ボタンを押します。
- **ステップ2** [ステータス (Status)]を選択します。
- **ステップ3** [ネットワーク統計(Network Statistics)]を選択します。

Rx Frames、Tx Frames、および Rx Broadcasts の各統計情報を0にリセットするには、[クリア (Clear)]ソフトキーを押します。

[ネットワーク統計 (Network Statistics)] 画面を終了するには、[終了 (Exit)] ソフトキーを押します。

#### 表 7-3 ネットワーク統計メッセージ情報

| 項目            | 説明                        |
|---------------|---------------------------|
| Rx Frames     | 電話機で受信されたパケットの数。          |
| Tx Frames     | 電話機から送信されたパケットの数。         |
| Rx Broadcasts | 電話機で受信されたブロードキャスト パケットの数。 |

| 項目               | 説明                                  |
|------------------|-------------------------------------|
| 次のいずれかの値         | 前回電話機がリセットした原因。                     |
| Initialized      |                                     |
| TCP-timeout      |                                     |
| CM-closed-TCP    |                                     |
| TCP-Bad-ACK      |                                     |
| CM-reset-TCP     |                                     |
| CM-aborted-TCP   |                                     |
| CM-NAKed         |                                     |
| KeepaliveTO      |                                     |
| Failback         |                                     |
| Phone-Keypad     |                                     |
| Phone-Re-IP      |                                     |
| Reset-Reset      |                                     |
| Reset-Restart    |                                     |
| Phone-Reg-Rej    |                                     |
| Load Rejected HC |                                     |
| CM-ICMP-Unreach  |                                     |
| Phone-Abort      |                                     |
| 経過時間             | 電話機が最後に再起動されてからの経過時間。               |
| Port 1           | PC ポートのリンクの状態と接続。たとえば、Auto 100 Mb   |
|                  | Full-Duplex は、PC ポートがリンク アップ状態であり、全 |
|                  | 二重、100 Mbps 接続を自動ネゴシエーションしたことを意味    |
|                  | します。                                |
| Port 2           | ネットワーク ポートのリンクの状態と接続。               |

表 7-3 ネットワーク統計メッセージ情報(続き)

| <br>項目 | 説明                                       |  |
|--------|------------------------------------------|--|
| IPv4   | DHCP のステータスに関する情報 これには、次のステータス<br>があります。 |  |
|        | CDP BOUND                                |  |
|        | • CDP INIT                               |  |
|        | DHCP BOUND                               |  |
|        | DHCP DISABLED                            |  |
|        | DHCP INIT                                |  |
|        | DHCP INVALID                             |  |
|        | DHCP REBINDING                           |  |
|        | DHCP REBOOT                              |  |
|        | DHCP RENEWING                            |  |
|        | DHCP REQUESTING                          |  |
|        | DHCP RESYNC                              |  |
|        | DHCP UNRECOGNIZED                        |  |
|        | DHCP WAITING COLDBOOT TIMEOUT            |  |
|        | SET DHCP COLDBOOT                        |  |
|        | SET DHCP DISABLED                        |  |
|        | DISABLED DUPLICATE IP                    |  |
|        | SET DHCP FAST                            |  |

表 7-3 ネットワーク統計メッセージ情報(続き)

| 項目   | 説明                               |
|------|----------------------------------|
| IPv6 | DHCPv6 のステータスに関する情報 これには、次のステータ  |
|      | • DHCP6 BOUND                    |
|      | DHCP6 DISABLED                   |
|      | • DHCP6 RENEW                    |
|      | DHCP6 REBIND                     |
|      | DHCP6 INIT                       |
|      | DHCP6 SOLICIT                    |
|      | DHCP6 REQUEST                    |
|      | DHCP6 RELEASING                  |
|      | DHCP6 RELEASED                   |
|      | DHCP6 DISABLING                  |
|      | DHCP6 DECLINING                  |
|      | DHCP6 DECLINED                   |
|      | DHCP6 INFOREQ                    |
|      | DHCP6 INFOREQ DONE               |
|      | DHCP6 INVALID                    |
|      | DHCP6 DECLINED DUPLICATE IP      |
|      | DHCP6 WAITING COLDBOOT TIMEOUT   |
|      | DHCP6 TIMEOUT USING RESTORED VAL |
|      | DHCP6 TIMEOUT.CANNOT RESTORE     |
| _    | STACK TURNED OFF                 |

表 7-3 ネットワーク統計メッセージ情報(続き)

## ファームウェア バージョン画面

[ファームウェア バージョン (Firmware Versions)] 画面には、電話機で動作しているファームウェア バージョンに関する情報が表示されます。表 7-4 は、この画面に表示される情報を示しています。 [ファームウェア バージョン (Firmware Versions)] 画面を表示するには、次の手順を実行します。

#### 手順

| ス | テ | ッ | プ | 1 | <b>設定</b> ボタンを押します。 |  |
|---|---|---|---|---|---------------------|--|
|---|---|---|---|---|---------------------|--|

- **ステップ2** [ステータス (Status)]を選択します。
- ステップ3 [ファームウェア バージョン (Firmware Versions)]を選択します。

[ファームウェア バージョン (Firmware Versions)] 画面を終了するには、[終了 (Exit)] ソフトキーを押します。

| 項目                        | 説明                                                                             |
|---------------------------|--------------------------------------------------------------------------------|
| ロードファイル                   | 電話機上で動作するロード ファイル。                                                             |
| アプリケーション ロード ID           | 電話機上で動作する JAR ファイル。                                                            |
| JVM ロード ID                | 電話機上で動作する Java Virtual Machine (JVM) ファ<br>イル。                                 |
| OS ロード ID                 | 電話機上で動作するオペレーティング システムの ID。                                                    |
| 起動ロード ID                  | 電話機上で動作する、出荷時にインストール済みのロードの ID。                                                |
| 拡張モジュール 1                 | 拡張モジュールで実行中のロード ファイルを示します                                                      |
| 拡張モジュール 2                 | (SIP 電話機または Skinny Client Control Protocol (SCCP)<br>電話機に接続されている場合)。           |
| DSP $\square - \dashv$ ID | 使用されている Digital Signal Processor (DSP; デジタル シ<br>グナル プロセッサ) ソフトウェアのバージョンを示します。 |

表 7-4 ファームウェア バージョン情報

## 拡張モジュールのステータス画面

[拡張モジュールのステータス(Expansion Module Status)] 画面には、電話機に接続された Cisco Unified IP Phone Expansion Module に関する情報が表示されます。

表 7-5 は、各接続された拡張モジュールに対して、この画面に表示される情報を示しています。必要に 応じて、この情報を使用して拡張モジュールのトラブルシューティングを行うことができます。[拡張 モジュールのステータス(Expansion Module Status)]画面にある「A」に続く統計は、1番目の拡張 モジュールの統計です。「B」に続く統計情報は、2番目の拡張モジュールの統計です。

[拡張モジュールのステータス (Expansion Module Status)] 画面を表示するには、次の手順を実行します。

#### 手順

- **ステップ1 設定**ボタンを押します。
- **ステップ2** [ステータス (Status)]を選択します。
- **ステップ3** [拡張モジュール (Expansion Module)]を選択します。

[拡張モジュール (Expansion Module)] 画面を終了するには、[終了 (Exit)] ソフトキーを押します。

| 表 7-5 拡张 | <b>長モジュールの統計</b> |
|----------|------------------|
|----------|------------------|

| 項目                 | 説明                                |
|--------------------|-----------------------------------|
| リンクの状態             | 拡張モジュール全体のステータス                   |
| RX Discarded Bytes | エラーのために破棄されたバイト数                  |
| RX Length Err      | 不適切な長さのために破棄されたパケット数              |
| RX Checksum Err    | 無効なチェックサム情報のために破棄されたパケット数         |
| RX Invalid Message | メッセージが無効であった、またはサポートされないために破棄されたパ |
|                    | ケット数                              |

| 表 | 7-5 | 拡張モジュー | -ルの統計 | (続き) |
|---|-----|--------|-------|------|
|   |     |        |       |      |

| 項目             | 説明                                         |
|----------------|--------------------------------------------|
| TX Retransmit  | 拡張モジュールに再送信されたパケット数                        |
| TX Buffer Full | 拡張モジュールが新しいメッセージを受け取れなかったために破棄されたパ<br>ケット数 |

### コールの統計画面

次の方法で電話機の[コールの統計(Call Statistics)] 画面にアクセスして、カウンタ、統計情報、お よび音声品質メトリックを表示できます。

- コール中:[?] ボタンをすばやく2回押すとコール情報を表示できます。
- コール後:[コール統計(Call Statistics)]画面を表示して、最後のコール中に取り込まれたコール情報を表示できます。

٩, (注)

コールの統計情報は、Web ブラウザを使用してストリームの統計 Web ページにアクセスして リモート表示することもできます。この Web ページには、電話機ではアクセスできない、追加 の Real-Time Control Protocol (RTCP) 統計も含まれます。リモート モニタリングの詳細につ いては、「Cisco Unified IP Phone のリモート モニタリング」(P.8-1) を参照してください。

1 つのコールが複数のボイスストリームを含むことができますが、データは最後のボイスストリーム についてだけ取得できます。ボイスストリームとは、2 つのエンドポイント間のパケットストリーム です。エンドポイントの一方が保留になると、コールがまだ接続中であっても、ボイスストリームは 停止します。コールが再開されると、新しいボイスパケットストリームが開始され、新しいコールの データで前のデータが上書きされます。

最後のボイス ストリームの詳細を示す [コールの統計(Call Statistics)] 画面を表示するには、次の手順を実行します。

#### 手順

- **ステップ1 設定**ボタンを押します。
- **ステップ2** [ステータス (Status)]を選択します。
- ステップ3 [コールの統計(Call Statistics)]を選択します。

[コールの統計(Call Statistics)] 画面に表示される項目については、表 7-6 で説明されています。

|                                | 説明                                                                |
|--------------------------------|-------------------------------------------------------------------|
| <br>受信コーデック(Rever Codec)       | 受信されたボイス ストリームのタイプ (コーデックからの                                      |
|                                | Real-Time Transport Protocol (RTP: リアルタイム転送プロトコ                   |
|                                | ル) ストリーミング オーディオ)。G.729、G.728/iLBC、G.711                          |
|                                | u-law、G.711 A-law、または Lin16k。                                     |
| 送信コーデック(Sender                 | 送信されたボイス ストリームのタイプ(コーデックからの RTP ス                                 |
| Codec)                         | トリーミング オーディオ)。G.729、G.728/iLBC、G.711 u-law、                       |
|                                | U./II A-law, J. C. LINIOK.                                        |
| 受信サイス(Rcvr Size)               | 受信ホイス ストリーム (RIP ストリーミング オーテイオ) 内のホ<br> イス パケットのサイズ (ミリ 秒単位)      |
| 送信サイズ (Sender Size)            | 洋信ボイスストリーム内のボイスパケットのサイズ(ミリ秋単位)                                    |
| 三日 / / (Bender Bize)           |                                                                   |
| 文信パクタド (KCVI Fackets)          | の数。                                                               |
|                                | (注) コールが保留になることがあるので、この数はコールの開                                    |
|                                | 始以降に受信された RTP ボイス パケットの数と必ずしも一                                    |
| <u>**</u> /テッシュート (Qan Jan     |                                                                   |
| 达信ハグット(Sender<br>Packets)      | ホイスストリームの開始以降に送信された KIP ホイス ハケットの数。                               |
|                                | (注) コールが保留になることがあるので、この数はコールの開                                    |
|                                | 始以降に送信された RTP ボイス パケットの数と必ずしも一                                    |
|                                | 致しません。                                                            |
| 平均ジッタ(Avg Jitter)              | 受信ボイスストリームの開始以降に観察された見積もり平均 RTP                                   |
|                                | ハクットンツタ (不ットワークを通過するとさにハクットに先生)<br> するダイナミックな遅延)。                 |
| 最大ジッタ (Max Jitter)             | 受信ボイスストリームの開始以降に観察された最大ジッタ。                                       |
| 受信削除(Rcvr Discarded)           | 受信ボイス ストリーム内の破棄された RTP パケットの数(不良パ                                 |
|                                | ケット、遅延など)。                                                        |
|                                | (注) 電話機では、Cisco Gateways によって生成されるコン                              |
|                                | フォート ノイズ パケット (ペイロード タイプ 19) が破棄                                  |
|                                | されると、このカウンタが上がります。                                                |
| 受信喪失パケット(Rcvr Lost<br>Packets) | 欠落した RTP パケット(送信時に消失)。                                            |
| 音声品質メトリック                      |                                                                   |
| MOS LQK                        | 5 (優良) ~1 (不良) の 5 段階ある Listening Quality (LQK; リス                |
|                                | ニング品質)の Mean Opinion Score (MOS; 平均オピニオン スコ                       |
|                                | ア)の目標見積もりであるスコアです。このスコアは、ホイスス<br>トルームの生行の 8 秒間でのフレーム損生を原因とする。可聴の税 |
|                                | アイベントに基づいています。詳細については、「コールの音声品                                    |
|                                | 質のモニタリング」(P.9-15)を参照してください。                                       |
|                                | (注) MOS LQK スコアは、Cisco Unified IP Phone が使用する                     |
|                                | コーデックのタイプに基づいて変化する可能性があります。                                       |
| 平均 MOS LQK(Avg MOS             | ボイス ストリーム全体で観察した MOS LQK の平均スコア。                                  |
| LQK)                           |                                                                   |

■ Cisco Unified IP Phone アドミニストレーション ガイド for Cisco Unified Communications Manager 8.0(SCCP および SIP) OL-18913-01-J

| 項目                                       | 説明                                                                                                    |
|------------------------------------------|----------------------------------------------------------------------------------------------------|
| 最小 MOS LQK(Min MOS                       | ボイス ストリームが開始してから観察された MOS LQK の最小ス                                                                                                    |
| LQK)                                     |                                                                                                    |
| 最大 MOS LQK(Max MOS<br>LOK)               | ボイス ストリームが開始してから観察された MOS LQK のベース<br>ラインまたは最大スコア。                                                                                                    |
|                                          | 次のコーデックは、フレーム損失のない通常の条件下で、次の最大<br>MOS LQK スコアをマークします。                                                                                                    |
|                                          | • G.711 のスコア: 4.5                                                                                                    |
|                                          | • G.722 のスコア:4.5                                                                                                    |
|                                          | • G.728/iLBC のスコア: 3.9                                                                                                    |
|                                          | • G.729 A/AB のスコア:3.8                                                                                                    |
| MOS LQK のバージョン<br>(MOS LQK Version)      | MOS LQK スコアの計算に使用するシスコ独自のアルゴリズムの<br>バージョン。                                                                                                    |
| 累積フレーム損失率<br>(Cumulative Conceal Ratio)  | ボイス ストリームの開始以降に受信した合計スピーチ フレーム数<br>によって合計フレーム損失数を除算した値。                                                                                                   |
| 直近フレーム損失率(Interval<br>Conceal Ratio)     | アクティブなスピーチの先行の3秒間でのスピーチフレーム数に<br>対するフレーム損失数の比率。Voice Activity Detection (VAD;音<br>声アクティビティ検出)を使用している場合は、アクティブなス<br>ピーチを3秒間累積するためにより長い間隔が必要になることがあ<br>ります。 |
| 最大フレーム損失率(Max<br>Conceal Ratio)          | ボイス ストリームが開始してから最大の直近フレーム損失率。                                                                                                    |
| フレーム損失発生秒数<br>(Conceal Secs)             | ボイス ストリームの開始以降に、秘匿イベント(フレーム損失)<br>が発生した秒数(深刻なフレーム損失発生秒数を含む)。                                                                                              |
| 深刻なフレーム損失発生秒数<br>(Severely Conceal Secs) | ボイス ストリームの開始以降に、5% を超える秘匿イベント(フ<br>レーム損失)が発生した秒数。                                                                                                    |
| 遅延(Latency) <sup>1</sup>                 | ネットワーク遅延の見積もり(ミリ秒単位)。往復遅延の稼動平均<br>を表す。RTCP 受信者レポート ブロックを受信したときに計測さ<br>れます。                                                                                |
| ネットワーク プロトコル<br>(Network Protocol)       | 現在のネットワーク プロトコル。                                                                                                    |

| 表 7-6 | コールの統計の項目 | (続き) |
|-------|-----------|------|
|-------|-----------|------|

1 RTP Control Protocol が無効である場合、このフィールドのデータは生成されません。したがって、その場合は0と 表示されます。

### テスト トーンの使用

Cisco Unified IP Phone は「テスト トーン」をサポートします。テスト トーンによって、低音量レベル テストとともに、コールのエコーをトラブルシューティングできます。

テスト トーンを使用するには次の項目が必要です。

- トーンジェネレータを有効にする。
- テストトーンを作成する。

トーンジェネレータを有効にするには、次の手順を実行します。

#### 手順

ステップ1 電話機がロック解除されていることを確認します。

オプションが変更できなくなっている場合は、*ロックされた*鍵のアイコン 🎒 が設定メニューに表示されます。オプションのロックが解除され、変更できるようになっている場合、これらのメニューには *ロックを解除された*鍵のアイコン 🎴 が表示されます。

[設定(Settings)]メニューでオプションをロックまたはロック解除するには、電話機のキーパッドで \*\*#を押します。この操作を行うことにより、オプションがロックされるか、ロックが解除されます (直前の状態によりどちらかになります)。

(注)

[設定(Settings)] メニューのパスワードが設定されている場合、\*\*# を入力後、SIP 電話機に 「パスワードを入力してください(Enter password)」というプロンプトが表示されます。

変更が終わったら、必ずオプションをロックします。

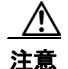

\*\*# を押してオプションをロック解除した直後に、再び \*\*# を押してオプションをロックしないで ください。電話機はこのような連続操作を \*\*#\*\* と解釈するため、電話機がリセットされます。オ プションをロック解除した後に再びロックする場合は、少なくとも 10 秒間待ってから、\*\*# を押す ようにしてください。

**ステップ2** オフフックにして、ヘルプボタンを2回押し、[コールの統計(Call Statistics)]画面を呼び出します。 または[設定(Settings)]>[ステータス(Status)]>[コールの統計(Call Statistics)]を押して[コー ルの統計(Call Statistics)]画面を呼び出します。[トーン(Tone)]ソフトキーを探します。

[トーン(Tone)] ソフトキーが表示されている場合、Cisco Unified IP Phone が Cisco Unified Communications Manager に登録されている限り、ソフトキーは有効のままです。

テストトーン作成の手順に進みます。

ステップ3 [トーン(Tone)]ソフトキーが表示されていない場合、[コールの統計(Call Statitiscs)]画面を終了し、 [設定(Setting)]メニューを開始します。電話機のキー パッドで\*\*3を押し、[トーン(Tone)]ソフト キーを有効にします(\*\*3を押すと、[トーン(Tone)]ソフトキーのオン/オフを切り替えます)。

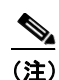

) \*\*# \*\*3 を間を置くことなく連続して押すと、\*\*#\*\* の連続であるため、意図せず電話機がリ セットされてしまいます。

オフフックにして、ヘルプボタンを2回押し、[コールの統計(Call Statistics)]画面を呼び出します。 または[設定(Settings)]>[ステータス(Status)]>[コールの統計(Call Statistics)]を押して[コー ルの統計(Call Statistics)]画面を呼び出します。[トーン(Tone)]ソフトキーが表示されたことを確 認します。

[トーン(Tone)] ソフトキーが表示されている場合、Cisco Unified IP Phone が Cisco Unified Communications Manager に登録されている限り、ソフトキーは有効のままです。

トーン ジェネレータを有効にするには、次の手順を実行します。

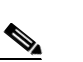

- (注) エコーの測定時には、まず、入力レベルと出力レベルがトランクで0dB ゲイン/減衰に設定されたことを確認します。これは、ゲートウェイ用(Cisco Unified Communications Manager for MGCPの)または、H.323 あるいは SIPの IOS CLIの場合に設定されます。
- ステップ1 コールを発信します。

手順

**ステップ2** コールが確立された後に、ヘルプ ボタンを2回押すか、または[設定 (Settings)]>[ステータス (Status)]>[コールの統計 (Call Statistics)]を押します。

[コールの統計(Call Statistics)] 画面と [トーン(Tone)] ソフトキーが表示されます。

**ステップ3** [トーン(Tone)] ソフトキーを押します。

電話機は、1004 Hz のトーンを 15 dBm で生成します。ネットワーク接続が良好であれば、トーンは、 通話の宛先だけで聞こえます。ネットワーク接続が不良な場合は、トーンを生成する電話機は宛先の電 話からエコーを受け取ります。

ステップ4 トーンを停止するには、通話を終了します。

音量およびエコーのテストトーンの結果の解釈については、次のマニュアルを参照してください。 http://www.cisco.com/en/US/docs/ios/solutions\_docs/voip\_solutions/EA\_ISD.html ステータス メニュー